# 手機版 Workplace 安裝說明\_2023

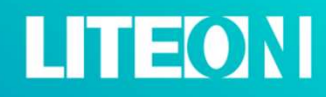

© LITE-ON Technology Corporation. All Rights Reserved

## 【50周年聯歡會】活動操作路徑說明

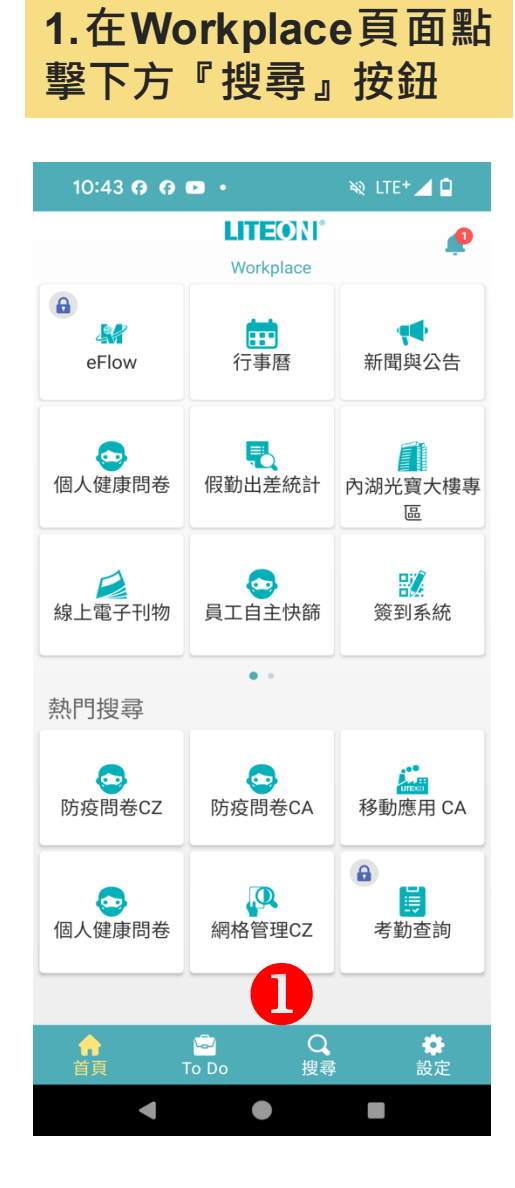

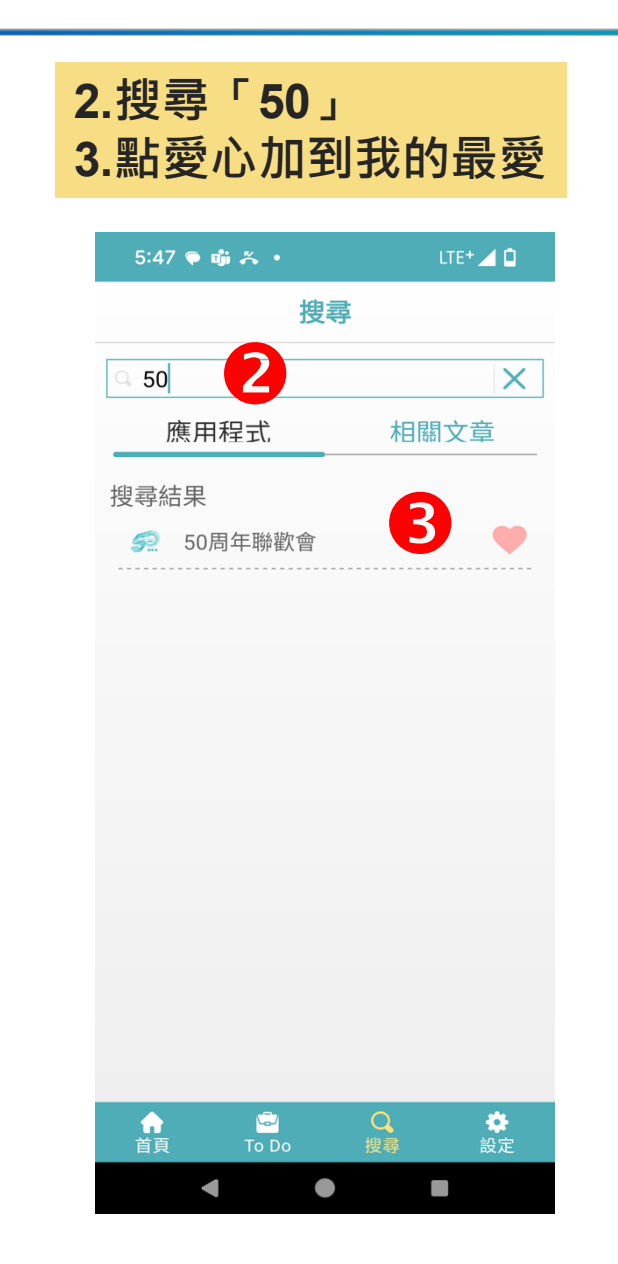

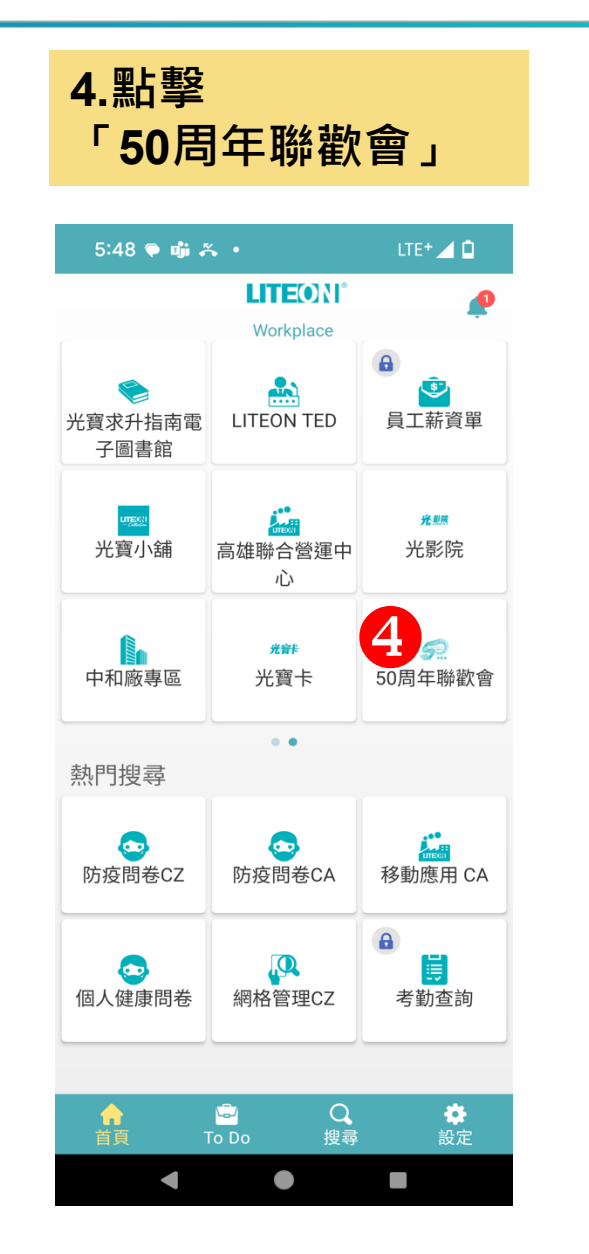

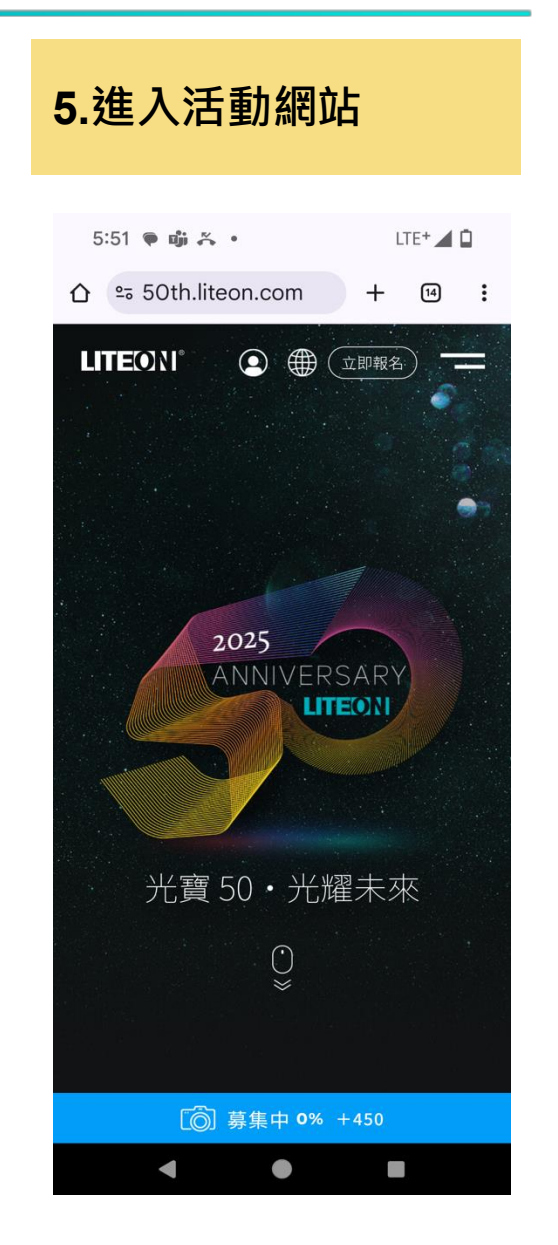

### Workplace 安裝說明\_iOS

#### 企業級APP並不在 Apple Store 上架,請掃描 QR code 安裝

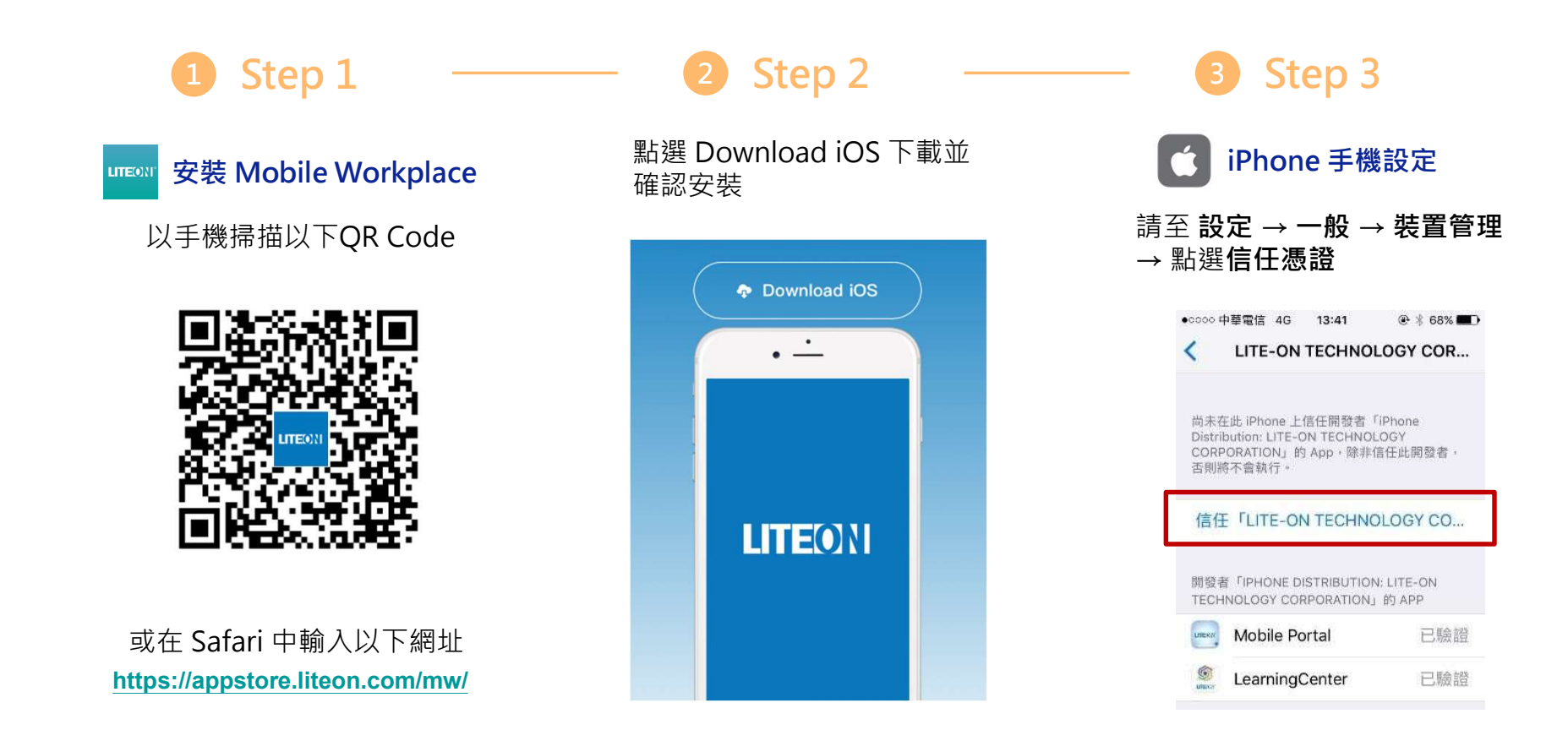

### Workplace 安裝說明\_Android

### 企業級APP並不在 Google Play上架,請掃描 QR code 安裝

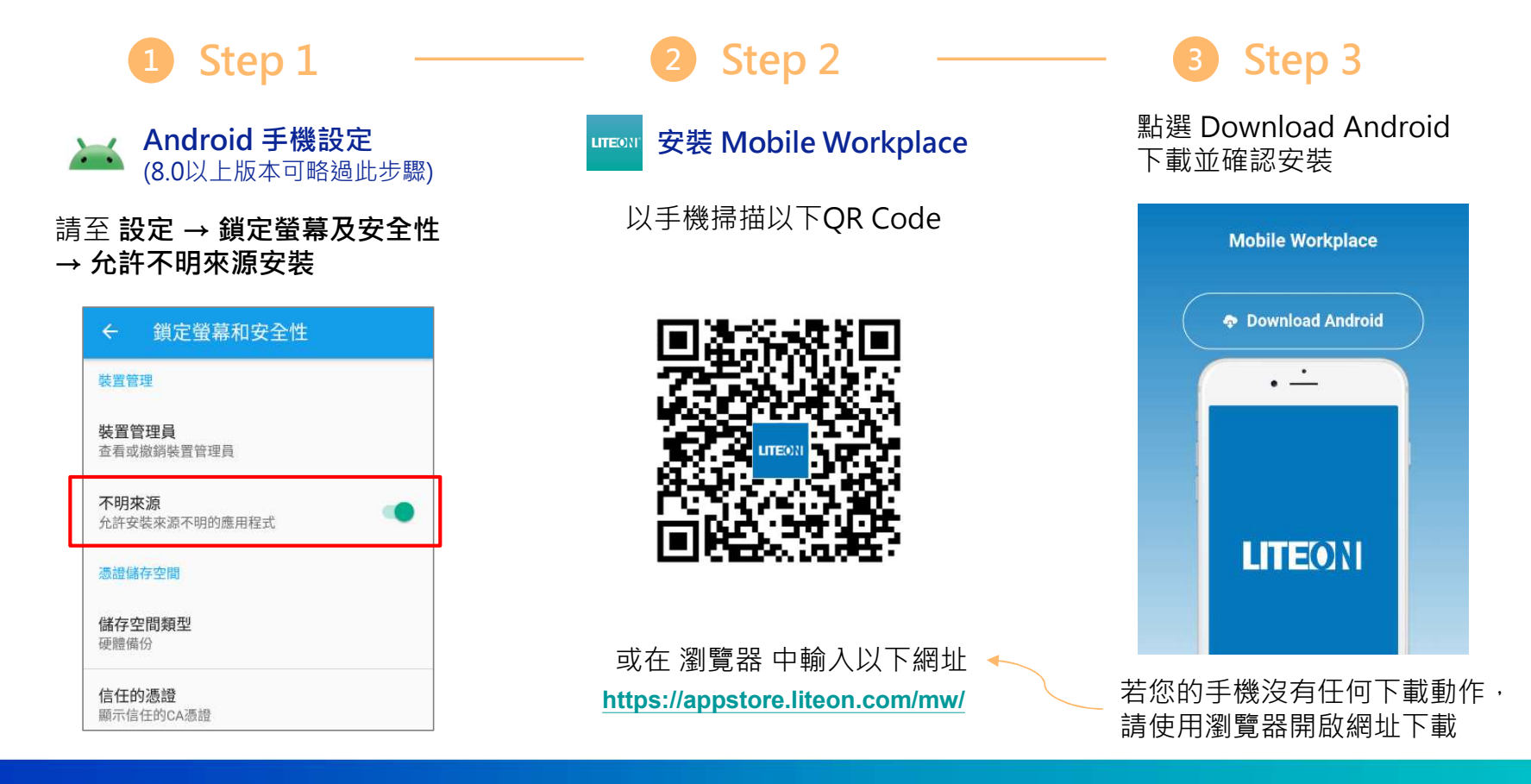

### 註冊與登入\_IDL同仁

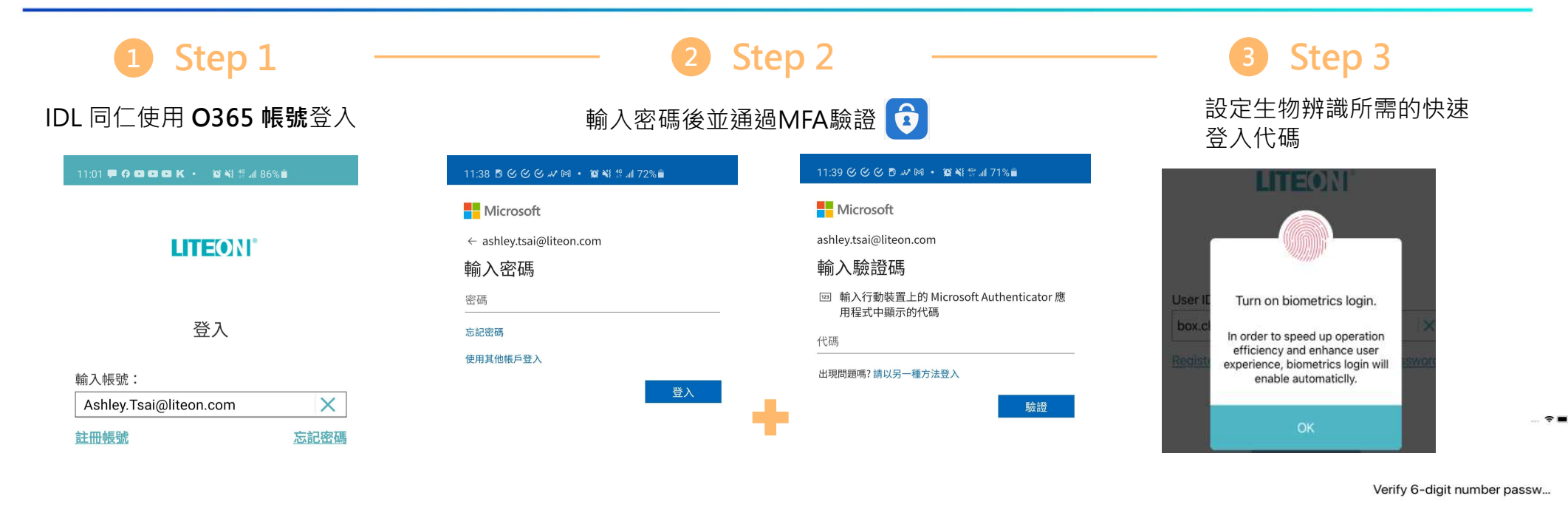

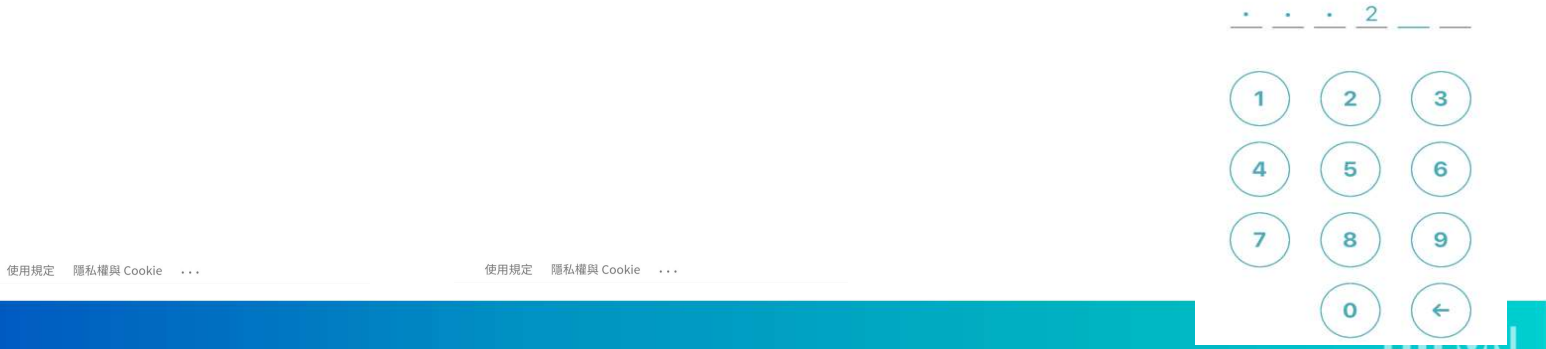

1.17.3

### 註冊與登入\_DL 同仁

|                  | 1 Step 1                          | - <b>2</b> Step 2 ———           | – <b>3</b> Step 3                                               |
|------------------|-----------------------------------|---------------------------------|-----------------------------------------------------------------|
|                  | DL 同仁點選註冊帳號                       | 輸入基本資料驗證身份                      | 設定密碼                                                            |
|                  | 11:18 🕊 🗘 🚥 🚥 🚥 🔸 🧯 🎕 🛱 all 80% 🛢 | 11:02 🕊 🤂 😋 🖼 K 🔸 🕸 N 詳 細 86% 🛢 | 11:03 🕊 🕢 <table-cell-rows> 🕼 🕼 🖉 🌾 🖇 🎼 86% 🕯</table-cell-rows> |
| *DL 同仁註冊後請<br>登入 |                                   | く 註冊帳號                          | く 設定密碼                                                          |
|                  | <b>LITE()</b> N°                  | (僅供無AD者使用)                      | * 密碼長度應最少8碼並包含兩碼英文字                                             |
|                  | 登入                                | 廠區:                             | 輸入密碼:                                                           |
|                  | 輸入帳號:                             | 輸入姓名: 王光寶 ×                     | 再次輸入密碼:                                                         |
|                  | 輸入Email/ID     註冊帳號   忘記密碼        | 身分證後六碼: 989898 ×                |                                                                 |
|                  |                                   | 輸入工號: 10001735 ×                |                                                                 |
|                  |                                   | 輸入生日: 1999/09/09 🛅              |                                                                 |
|                  |                                   | 下一步                             | 確認                                                              |
|                  | 下一步                               |                                 |                                                                 |

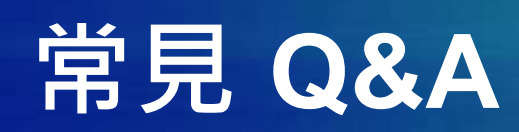

### 常見Q&A

#### Q:為何開啟 Workplace 後會閃退?

請確認按照安裝步驟 Step 3 進行信任憑證設定,若已信任仍發生閃退,請刪除後重新操作安裝程序。

#### Q:為什麼輸入註冊訊息無法通過驗證?

若是**兩日內**新進同仁,可能會發生資料尚未同步到系統的情況,請先與當地 HR 同仁確認資料已進 HR 系統, 1. 且輸入之資料無誤。

#### Q:為什麼快速登入無法使用生物辨識,只有數字密碼選項,無法使用指紋或是Face ID?

部份 Android 手機版本對於使用指紋辨識硬體需要額外對應用開權限,請確認權限已經開啟。

若有其他問題請洽 IS&IT - Kyle Fu (kyle.fu@liteon.com)

### 常見Q&A

#### Q:使用小米手機在引導安裝 Learning Center 等應用時,出現尚未允許安裝外部程式 需要設定應用安裝權限,請至設定/應用管理/Workplace將「安裝未知應用」的權限打開即可

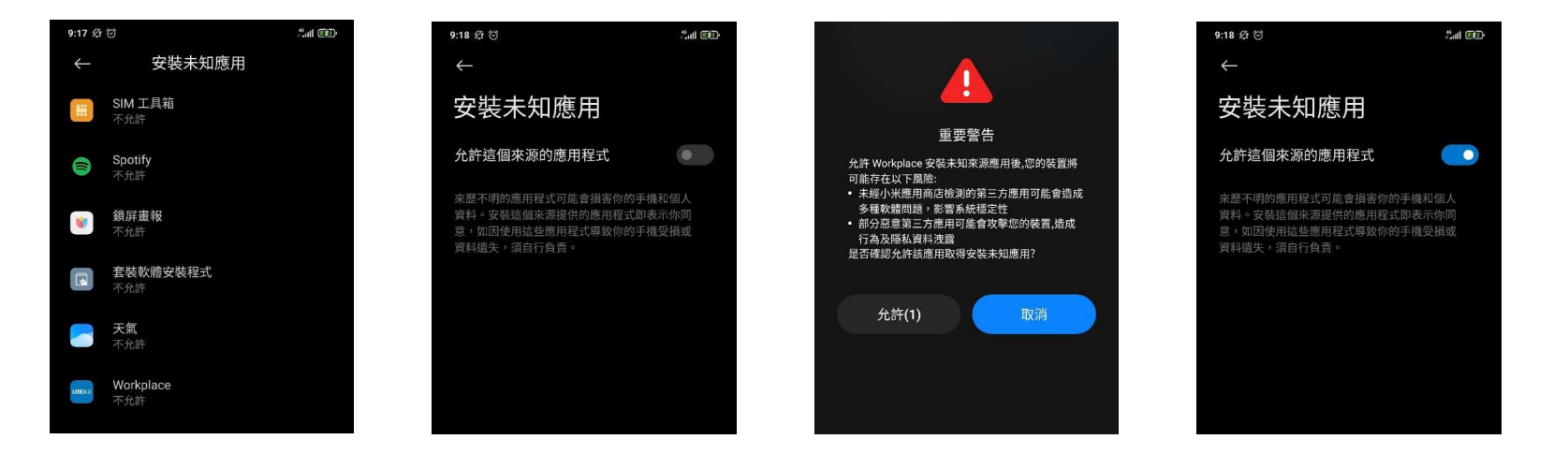

#### Q: 為什麼進入到應用後看到的是舊的工號資料?

重複入職之同仁若登入後看到仍以舊工號使用(設定/個人資訊),表示離職資訊未同步,請與 HR 同仁聯繫。

若有其他問題請洽 IS&IT - Kyle Fu (kyle.fu@liteon.com)